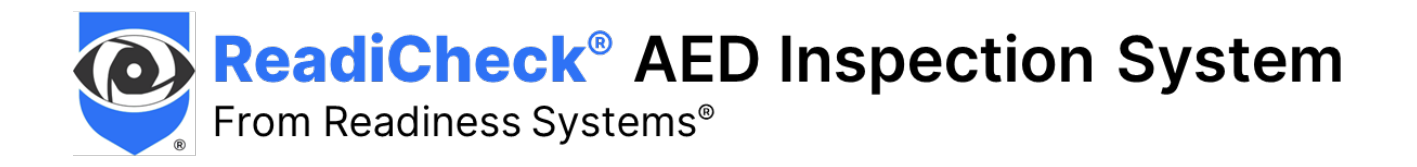

# **Readiness Systems**<sup>®</sup>

# ReadiCheck User Guide (v2.0)

#### Contents

- A. Add New Location to AED Readiness Manager if Needed
- B. Add New AED to AED Readiness Manager if Needed
- C. Install the ReadiCheck App
- D. Log in to ReadiCheck
- E. Register ReadiCheck IDs and Inspect AEDs

ReadiCheck – from Readiness Systems info@readisys.com (855) 291-9100

ReadiCheck Installation Guide 2.0 Copyright © 2025-2025 Readiness Systems – all rights reserved

### ReadiCheck User Guide

This ReadiCheck User Guide walks you through the easy set-up process so you can use the ReadiCheck app to inspect your AEDs and manage all your AEDs using the online AED Readiness Manager Software. ReadiCheck inspections help ensure your AEDs are always ready when you need them.

Click the following link to view this **<u>ReadiCheck User Guide</u>** online.

### Before You Begin – Set Up the Software if Needed

Before you can use ReadiCheck to inspect your AEDs, the **Location** and **Inspected AED** information for each AED must first be set up in the online AED Readiness Manager (**Manager**) software.

If the Location and/or Inspected AED are not yet set up, go to sections A and B of this Guide to find instructions for adding them. If they are already set up, you can skip to section C, *Inspect AEDs with ReadiCheck*.

#### **REMEMBER:** Only <u>Users</u> added in Manager can use the ReadiCheck mobile app to inspect AEDs.

Detailed instructions about how to add and manage users can be found in the <u>AED Readiness Manager</u> <u>User Guide</u>.

# A

## Add New Location to AED Readiness Manager **if Needed**

Skip this section if the Location (Location Group, Site and Building) where you are inspecting an AED is already set up in Manager. Otherwise, follow these steps to add a new Location. More detailed instructions can be found in the separate <u>AED Readiness Manager User Guide</u>.

| Sign In                                                                                           |                            |
|---------------------------------------------------------------------------------------------------|----------------------------|
| Email                                                                                             |                            |
| boblandrowsgroadyce.com                                                                           | D                          |
| Password                                                                                          |                            |
|                                                                                                   | D                          |
| Login                                                                                             |                            |
| ly dicking "Login", you agree to the terms o<br>repeation Services Agreement, Privacy Peti<br>JSC | f the AED<br>cyand Toms of |
| 1                                                                                                 |                            |

- Log into <u>AED Readiness Manager</u> (manager.readisys.com) using the user account credentials you received from your AED program administrator, distributor or Readiness Systems. Use the Forgot Password link to set or reset your password if needed. If you still can't log in, contact Readiness Systems support for help.
- 2. From the Dashboard page, click the **Locations** tab.

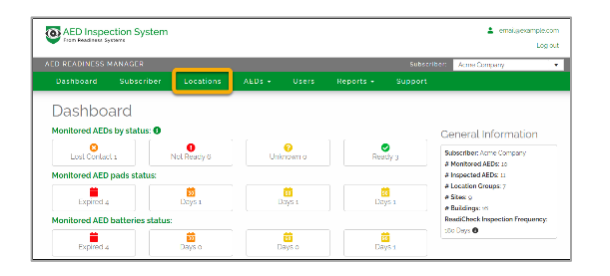

- Contraction System
   Contraction
   Contraction
   Contraction
   Contraction
   Contraction
   Contraction
   Contraction
   Contraction
   Contraction
   Contraction
   Contraction
   Contraction
   Contraction
   Contraction
   Contraction
   Contraction
   Contraction
   Contraction
   Contraction
   Contraction
   Contraction
   Contraction
   Contraction
   Contraction
   Contraction
   Contraction
   Contraction
   Contraction
   Contraction
   Contraction
   Contraction
   Contraction
   Contraction
   Contraction
   Contraction
   Contraction
   Contraction
   Contraction
   Contraction
   Contraction
   Contraction
   Contraction
   Contraction
   Contraction
   Contraction
   Contraction
   Contraction
   Contraction
   Contraction
   Contraction
   Contraction
   Contraction
   Contraction
   Contraction
   Contraction
   Contraction
   Contraction
   Contraction
   Contraction
   Contraction
   Contraction
   Contraction
   Contraction
   Contraction
   Contraction
   Contraction
   Contraction
   Contraction
   Contraction
   Contraction
   Contraction
   Contraction
   Contraction
   Contraction
   Contraction
   Contraction
   Contraction
   Contraction
   Contraction
   Contraction
   Contraction
   Contraction
   Contraction
   Contraction
   Contraction
   Contraction
   Contraction
   Contraction
   Contraction
   Contraction
   Contraction
   Contraction
   Contraction
   Contraction
   Contraction
   Contraction
   Contraction
   Contraction
   Contraction
   Contraction
   Contraction
   Contraction
   Contraction
   Contraction
   Contraction
   Contraction
   Contraction
   Contraction
   Contraction
   Contraction
   Contraction
   Contraction
   Contraction
   Contraction
   Contraction
   Contraction
   Contraction
   Contraction
   Contraction
   Contraction
   Contraction
   Contraction
   Contraction
   Contraction
   Contraction
   Contraction
   Co
- 3. On the **Locations** page, add your new Location using the Add Location Group, Add Site and/or Add Building buttons.

#### About AED Locations

**Location Group:** A general grouping of sites. Location groups can be defined as needed. For example, geographic region, state, city, school district, business or educational campus, division, business unit, and so on.

Site: A location with one or more buildings or vehicles where you have inspected AEDs.

Building: A building or vehicle where you have inspected AEDs.

Add New AED to AED Readiness Manager if Needed
Skip this section if the AED you will be inspecting is already set up in Manager. Otherwise, follow these steps to add a new Inspected AED. More detailed instructions can be found in the separate <u>AED Readiness Manager User Guide</u>.

#### Gather AED Information

Remove the AED from the cabinet. Find and write down the <u>AED make and model</u>, <u>AED serial number</u>, <u>battery expiration</u> <u>date(s)</u>, <u>pads expiration date(s)</u> and <u>specific AED placement location</u> for the inspected AED (see the <u>AED Reference Guide</u> to learn where to find this information on your AED). You'll need the information to add this AED to Manager.

| Sign In                                                                                             |                               |
|----------------------------------------------------------------------------------------------------|-------------------------------|
| Email                                                                                               |                               |
| babandrowsgroadyca.com                                                                              | D                             |
| Password                                                                                            |                               |
|                                                                                                    | D                             |
| Login                                                                                               |                               |
| Dy clicking "Login", you agree to the terms o<br>inspection Services Agreement, Privacy Peli<br>Use | f the AED<br>icy and Tiams of |
|                                                                                                    |                               |

 Log into <u>AED Readiness Manager</u> (manager.readisys.com) using the user account credentials you received from your AED program administrator, distributor or Readiness Systems. Use the Forgot Password link to set or reset your password if needed. If you still can't log in, contact Readiness Systems support for help.

| AED Inspective From Readiness S | ection System |              |    |  |
|---------------------------------|---------------|--------------|----|--|
| AED READINESS                   | MANAGER       |              |    |  |
|                                 |               | AEDs -       |    |  |
| Dashbo                          | ard           | Monitored Al | Ds |  |

| nspected AED                      | )s                                |                         |                      |                                        |
|-----------------------------------|-----------------------------------|-------------------------|----------------------|----------------------------------------|
| Filters                           |                                   |                         |                      | 👌 Clear                                |
| AED Status:                       | Location Group:                   | Site:                   | Building             |                                        |
|                                   | •                                 | •                       | Ψ.                   | · · ·                                  |
| Pads Expiring:                    | Batteries Expiring                |                         |                      |                                        |
|                                   | •                                 | *                       |                      |                                        |
| + Add Inspected ALD  T Location × |                                   |                         |                      |                                        |
| Last Image AED State              | AED Model/<br>as Expiration Dates | Location Group 1 Site 1 | Building † Placement | Read/Check ld/<br>Next Inspection Date |

2. From the Dashboard page, click the **Inspected AEDs** tab.

3. On the **Inspected AEDs** page, click the Add Inspected AED button and complete the form by selecting the Location Group, Site and Building for this AED and entering the other AED information you gathered for this Inspected AED. You will assign a QR Code to this AED the first time you perform an inspection.

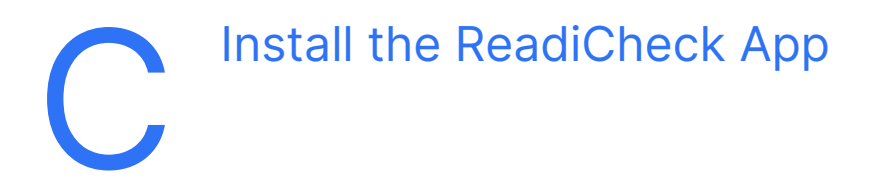

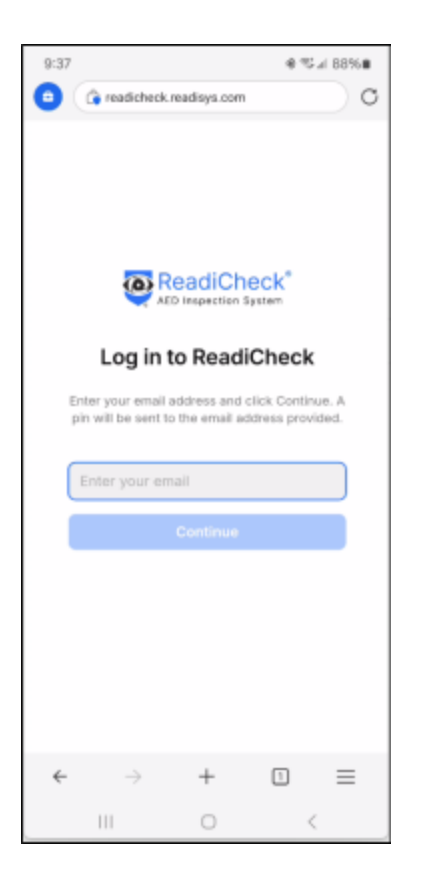

ReadiCheck is a web app that works on smartphones, tablets and computers. It does not require the installation of a native Android or iOS app from an app store.

To install the ReadiCheck web app, start by visiting:

readicheck.readisys.com

Then, follow the instructions below.

#### REMEMBER: ONLY USERS ADDED IN THE ONLINE AED READINESS MANAGER SOFTWARE CAN USE THE READICHECK INSPECTION APP. CONTACT YOUR AED PROGRAM MANAGER, DISTRIBUTOR, OR READINESS SYSTEMS IF YOU DON'T YET HAVE A USER ACCOUNT.

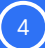

#### To Install on an Android Phone

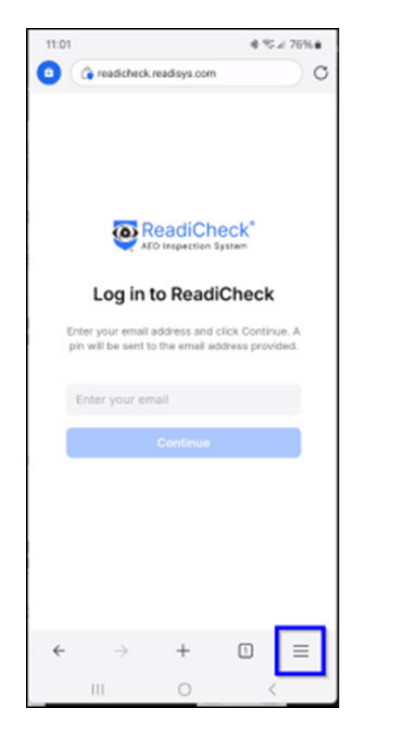

From the ReadiCheck log in page in your browser

readicheck.readisys.com

tap the **Menu** button.

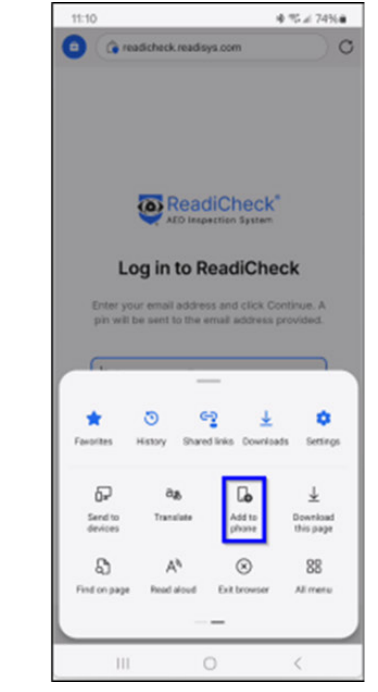

On the popup menu, find and tap the **Add to phone** icon.

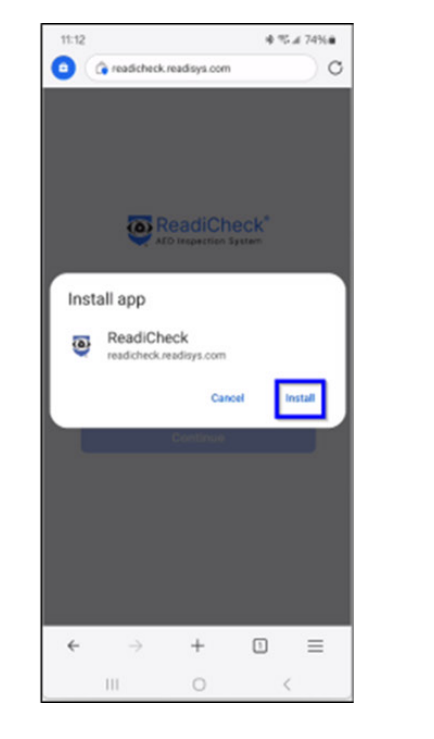

On the Install app popup screen, select **Install**.

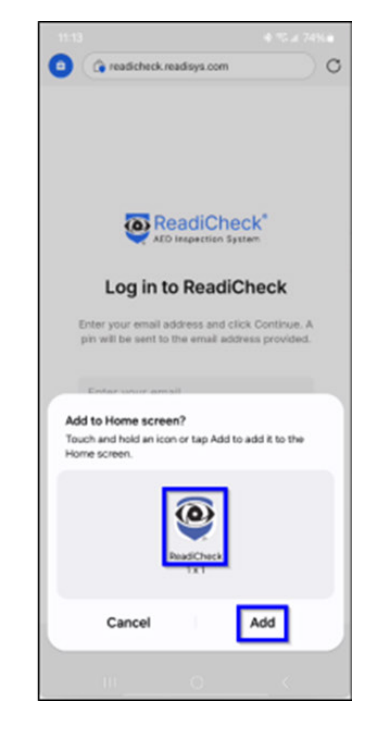

On the Add to Home screen popup, tap **Add**. A ReadiCheck app icon will be added to your home screen. The ReadiCheck app is now installed.

#### To Install on an iOS (Apple) iPhone

| No SIM 穼 | 11:42 AM                            |          |
|----------|-------------------------------------|----------|
|          |                                     |          |
|          |                                     |          |
|          |                                     |          |
|          |                                     |          |
|          |                                     |          |
|          | ReadiCheck®                         |          |
|          |                                     |          |
| ι        | og in to ReadiCheck                 |          |
| Enter yo | ur email address and click Continu  | e. A pin |
| will     | be sent to the email address provid | led.     |
| _        |                                     |          |
| Enter    | your email                          |          |
|          |                                     |          |
|          |                                     |          |
|          |                                     |          |
|          |                                     |          |
|          |                                     |          |
|          |                                     |          |
|          |                                     |          |
|          |                                     |          |
| AA       | a readicheck.readisys.com           | C        |
| <        | > 🗅 🕮                               | Ō        |

From the ReadiCheck log in page in your browser

readicheck.readisys.com

tap the Share button.

| No SIM 🗢 🔍 11:52 AM                          | •••                        |
|----------------------------------------------|----------------------------|
| ReadiCheck<br>readicheck.readisys.com Option | ×                          |
| AirDrop Messages More                        |                            |
| Сору                                         | ß                          |
| Add to Reading List                          | 00                         |
| Add Bookmark                                 | ш                          |
| Add to Favorites                             | $\stackrel{\circ}{\simeq}$ |
| Find on Page                                 | Ē                          |
| Add to Home Screen                           | +                          |
| Markup                                       | $\otimes$                  |
| Print                                        | ā                          |
| Edit Actions                                 |                            |

On the slide-up screen, tap **Add to Home Screen**.

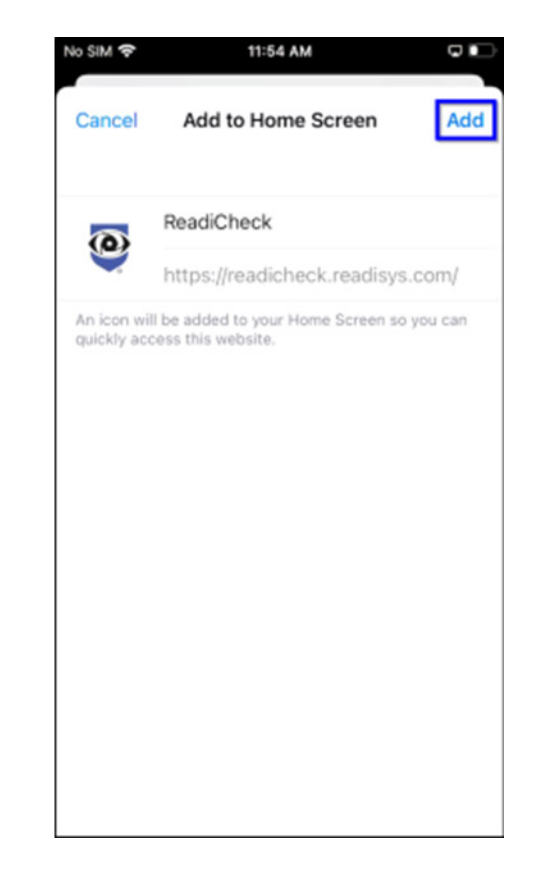

On the Add to Home screen, tap **Add**. A ReadiCheck app icon will be added to your home screen. The ReadiCheck app is now installed.

| 10:13 • • %5.4 84%.<br>(a) (a) readictiveck readisys com | 10:34 • % # 80% #                                                                                      | 9:49 & % al 90%<br>Greadicheck.readisys.com/dl/da19fa C                                                                      | 1:05                                                                                                    |
|----------------------------------------------------------|----------------------------------------------------------------------------------------------------|----------------------------------------------------------------------------------------------------|----------------------------------------------------------------------------------------------------|
| Continue                                                 | Check your email   We've sent a pin to reacticheck@mailinator.com   U8566   Sign In Lineed another pin | Check your email   Wa've sent a pin to   readicheck@mailinator.com     1234   Wrong passede     Sign In   I need another pin | readicheck@readisys.com Contact your AED Readiness Manager password below.<br>Contact your program manager if you are not a registered user. Password |
| ← → + □ ≡                                                | ← → + □ ≡                                                                                              | ← → + 1 =                                                                                                    | ReadCreck Autoretication ← → + □                                                                                                    |

icon which takes you to the ReadiCheck log in page. Enter your email address and then click **Continue**. This will take you to the PIN page and a PIN number will be sent to the email address you entered. On the PIN page, enter the five-digit PIN number emailed to you and then click **Sign In**. If you enter the wrong PIN, you will get an error message. After submitting your PIN for the first time, you will be taken to the enter password page.

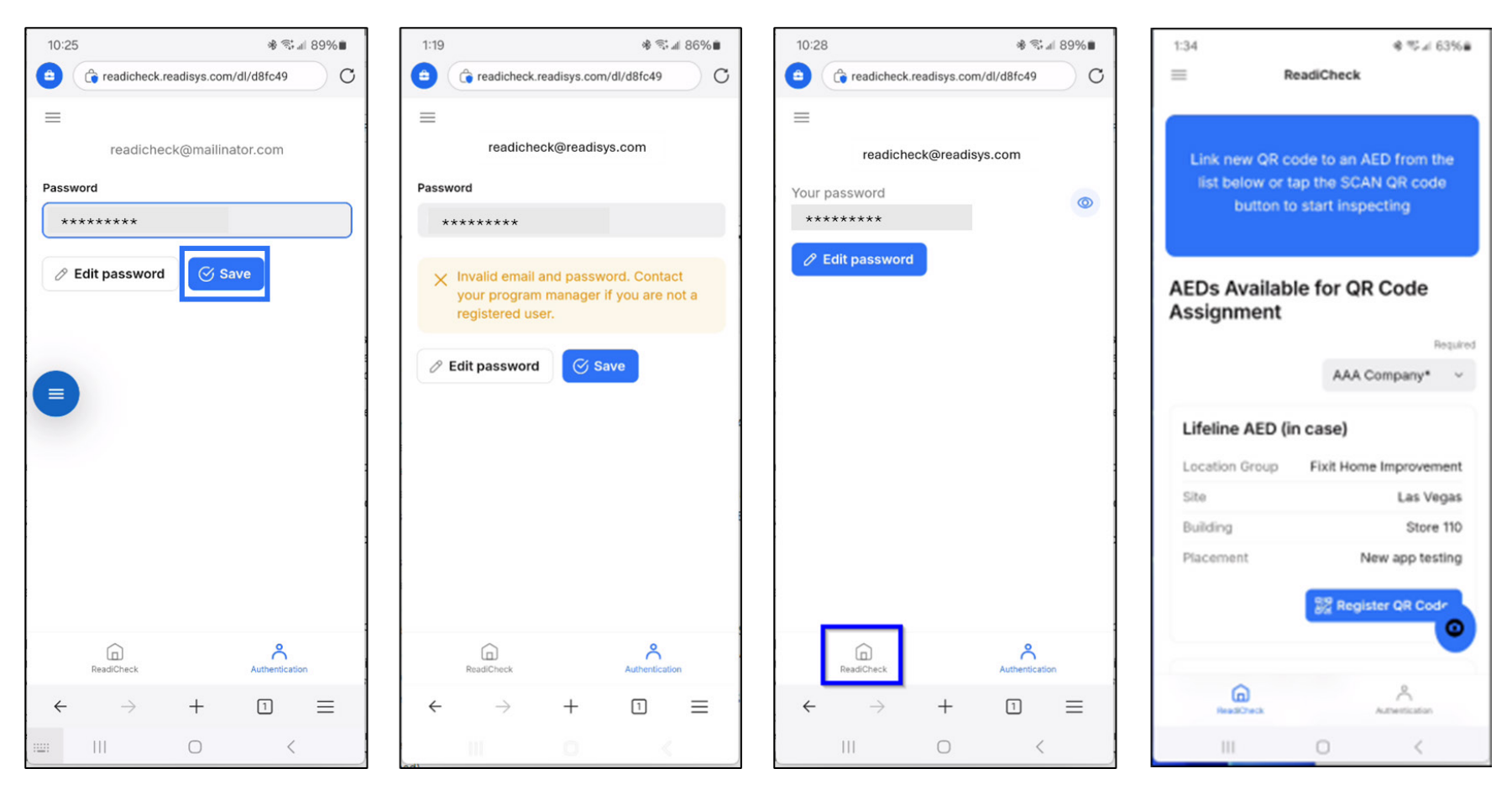

Enter your AED Readiness Manager password and click Save.

If you enter an incorrect password, you will be prompted to fix it, or to contact your program manager if you are not a registered user. After successfully entering your password, click the ReadiCheck home page button.

From the ReadiCheck Home Page, you are now ready to register QR codes to AEDs and perform ReadiCheck AED inspections.

# Register ReadiCheck IDs and Inspect AEDs

#### **Register ReadiCheck IDs**

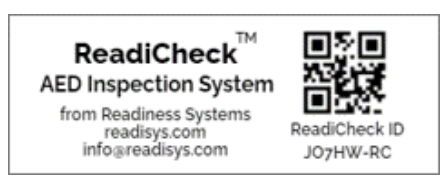

**Get ReadiCheck ID stickers: A ReadiCheck ID must be assigned to every AED before it can be inspected.** ReadiCheck ID stickers containing unique QR codes are provided by Readiness Systems as part of ReadiCheck ordering process. Email <u>support@readisys.com</u> if you don't have ReadiCheck ID stickers.

Apply ReadiCheck ID sticker: Place any ReadiCheck ID sticker on the AED cabinet, AED case or on a surface near where the AED is stored. NOTE: To inspect an AED, the unique QR code found on each ReadiCheck ID sticker must be registered to a specific AED using the ReadiCheck AED inspection app.

#### **Register ReadiCheck IDs ... continued**

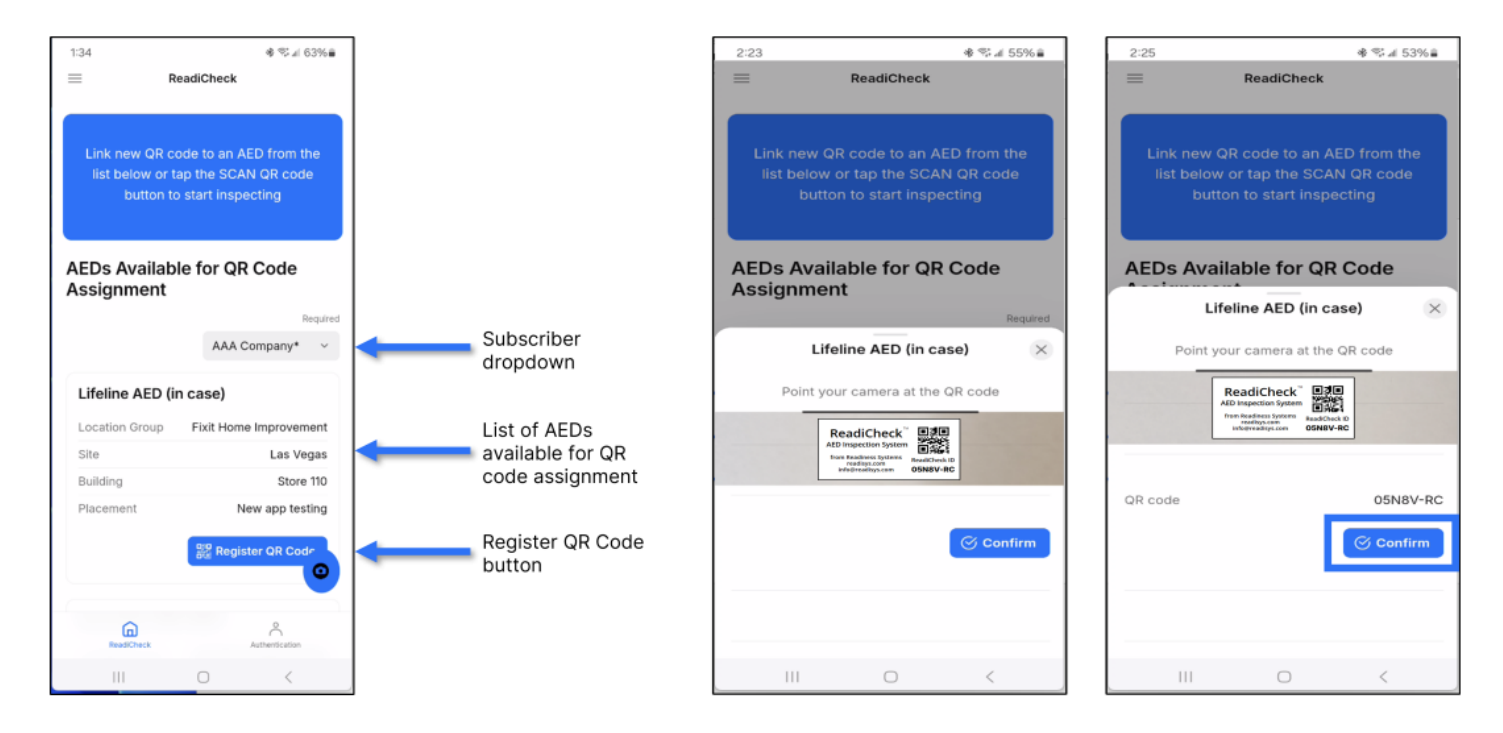

**Pick Subscriber if Needed:** If you inspect AEDs for more than one Subscriber, you will first need to select the applicable Subscriber from the dropdown. This will display a list of AEDs for this Subscriber that have not yet been assigned a ReadiCheck ID. If you inspect AEDs only for your organization, the dropdown will not appear, and you can skip this step.

**Select AED:** AEDs that have not yet been assigned a ReadiCheck ID appear on the list. AEDs with assigned ReadiCheck IDs are no longer listed. From the list, click "**Register QR code**" <u>under the AED you are inspecting</u> based on its location.

Assign ReadiCheck ID: Scan the ReadiCheck ID sticker you just placed.

**Register ReadiCheck ID:** On the box that appears, confirm you want to assign this ReadiCheck ID to this AED by clicking "**CONFIRM**" – the Inspection Report form will then open. Complete the AED inspection as shown below under Inspect AEDs with ReadiCheck.

#### **Inspect AEDs with ReadiCheck**

Login to the ReadiCheck AED inspection app and click the "**Scan QR code**" button on the home screen. Scan the QR code on the AED you are inspecting (you may need to scroll down to see it). This will open the inspection report form for the AED you are inspecting.

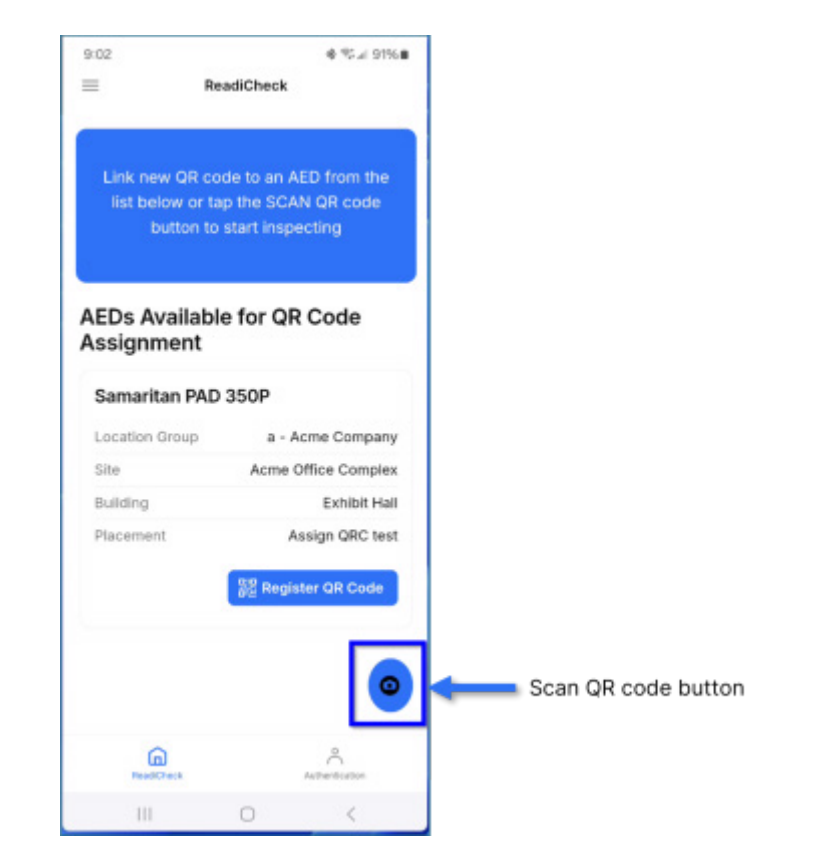

#### Inspect AEDs with ReadiCheck ... continued

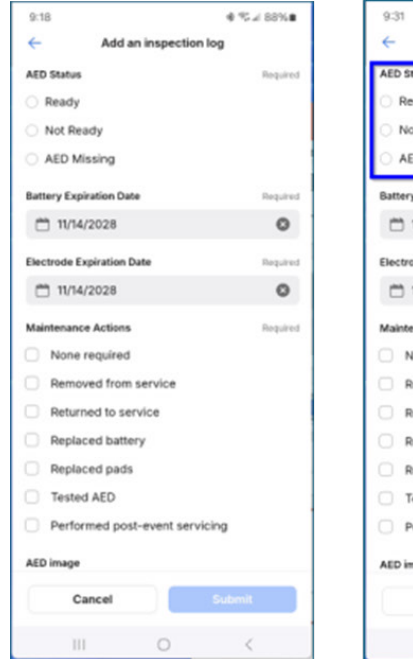

| Add an inspection log                           |          |
|-------------------------------------------------|----------|
| AED Status<br>Ready<br>Not Ready<br>AED Missing | Required |
| Battery Expiration Date                         | Required |
| 11/14/2028                                      | 0        |
| Electrode Expiration Date                       | Required |
| 11/14/2028                                      | 0        |
| Maintenance Actions                             | Required |
| None required                                   |          |
| Removed from service                            |          |
| Returned to service                             |          |
| Replaced battery                                |          |
| Replaced pads                                   |          |
| Tested AED                                      |          |
| Performed post-event servicing                  |          |
| AED image                                       |          |
| Cancel Subm                                     | it       |
| III O                                           | <        |

ه%68 اد⊅ ¢

| 9:35            |                  | ·€ ℃ 4 86% <b>8</b> |
|-----------------|------------------|---------------------|
| ←               | Add an inspecti  | on log              |
| AED Status      |                  | Required            |
| Ready           |                  |                     |
| O Not Ready     | <pre>/</pre>     |                     |
| AED Missi       | ing              |                     |
| Battery Expirat | ion Date         | Required            |
| 11/14/20        | 028              | 0                   |
| Electrode Expir | ration Date      | Required            |
| 11/14/20        | 028              | 0                   |
| Maintenance A   | ctions           | Required            |
| None req        | quired           |                     |
| Removed         | from service     |                     |
| Returned        | to service       |                     |
| Replaced        | d battery        |                     |
| Replaced        | i pads           |                     |
| Tested A        | ED               |                     |
| Performe        | ed post-event se | rvicing             |
| AED image       |                  |                     |
| Cano            | ;el              | Submit              |
|                 |                  |                     |

~ Add an inspection log **AED Status** Required Ready Not Ready AED Missing **Battery Expiration Date** Required 11/14/2028 0 Electrode Expiration Date Received 11/14/2028 0 Maintenance Actions Requir None required Removed from service Returned to service Replaced battery Replaced pads Tested AED Performed post-event servicing AED image Cancel

9:38

♦ % # 85% #

9:42

Add an inspection log

ivernoved from service
Replaced battery
Replaced pads
Tested AED
Performed post-event servicing

AED image

Choose an image...

Notes (optional)

Cancel Submitt

Submitt
Cancel Submitt

€ % # 84% **8** 

**AED Inspection Form** 

Select **Ready**, **Not Ready** or **AED Missing**. Confirm **Battery Expiration** and **Pads Expiration** dates are correct – update if needed. Select one or more **maintenance actions** performed. Tap **Capture AED image** and take a picture of your AED.

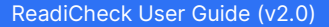

#### Inspect AEDs with ReadiCheck ... continued

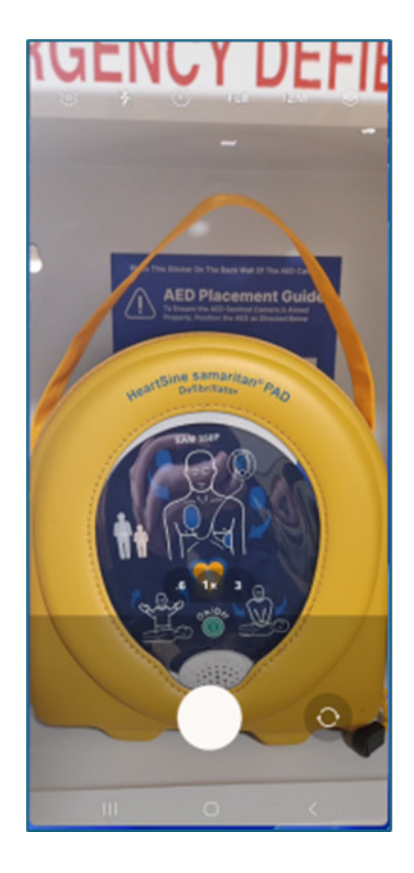

Center the AED in the window and tap the **camera button** on your phone's camera app to capture the AED.

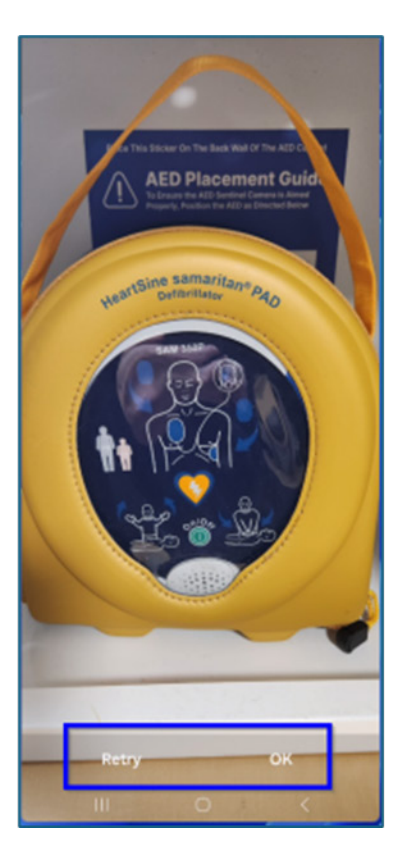

Confirm the image properly captures the AED. If so, click the **Ok button** to save; if not, click the **Retry** to take a new image. Note, your phone's image retake button may be different.

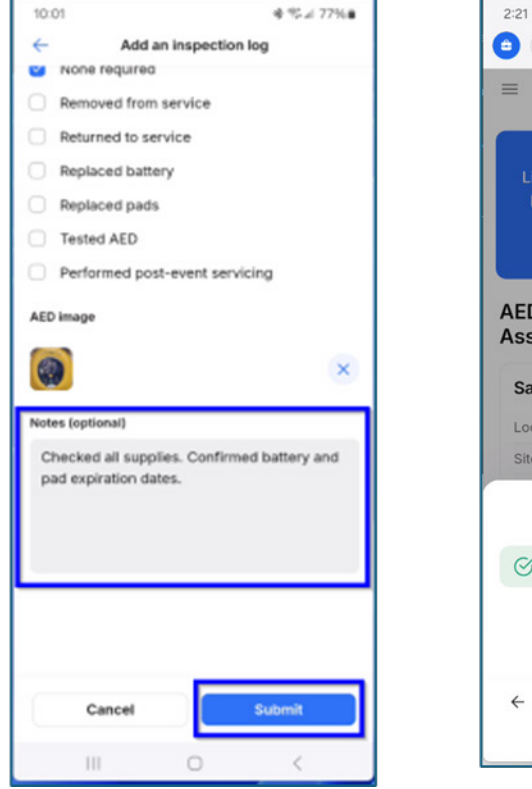

Add any **Notes** (notes are optional) and then click **Submit.** 

| 0                    | readicheck.r                           | readisys.com                                               | /dl/da19fa/                      | S/37! C                         |
|----------------------|----------------------------------------|------------------------------------------------------------|----------------------------------|---------------------------------|
| =                    | R                                      | teadiChecl                                                 | k                                |                                 |
| Link<br>list         | new QR c<br>below or t<br>button to    | ode to an<br>lap the SC<br>o start ins<br>l <b>e for C</b> | AED from<br>CAN QR c<br>specting | m the<br>code                   |
| Assig                | Inment                                 |                                                            |                                  |                                 |
| Sam                  | aritan PAI                             | D 350P                                                     |                                  |                                 |
| Sam                  | aritan PAI                             | D 350P                                                     |                                  | West                            |
| Sam<br>Locat<br>Site | aritan PAI                             | D 350P                                                     | Ca                               | West                            |
| Sam<br>Locat<br>Site | aritan PAI                             | D 350P                                                     | Ca                               | West<br>alifornia               |
| Sam<br>Locat<br>Site | aritan PAI                             | D 350P                                                     | Ca<br>ssfully!                   | West<br>alifornia               |
| Sam<br>Locat<br>Site | aritan PAI                             | D 350P                                                     | Ca<br>ssfully!                   | West<br>alifornia<br>X          |
| Sam<br>Locat<br>Site | aritan PAI<br>ion Group<br>spection ma | ade succes                                                 | Ca<br>ssfully!                   | West<br>hilfornia<br>×<br>Close |

🕸 🖘 🗐 78% 🗎

A **Success** message will appear indicating the inspection is complete and the Inspection Report was submitted.

#### **Error Messages**

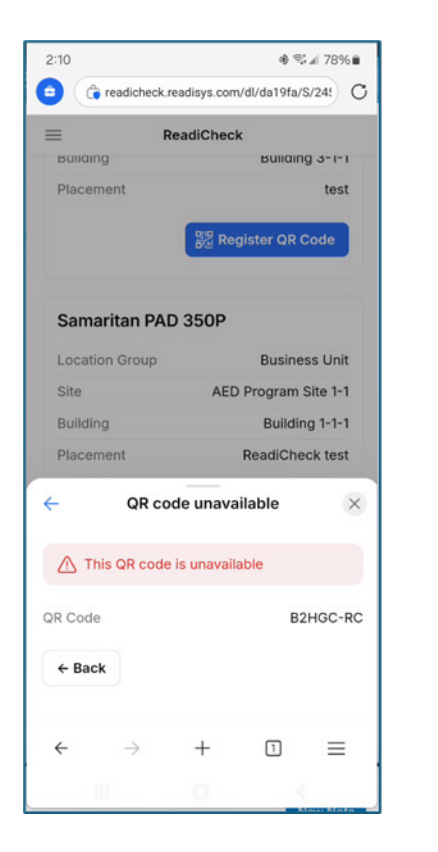

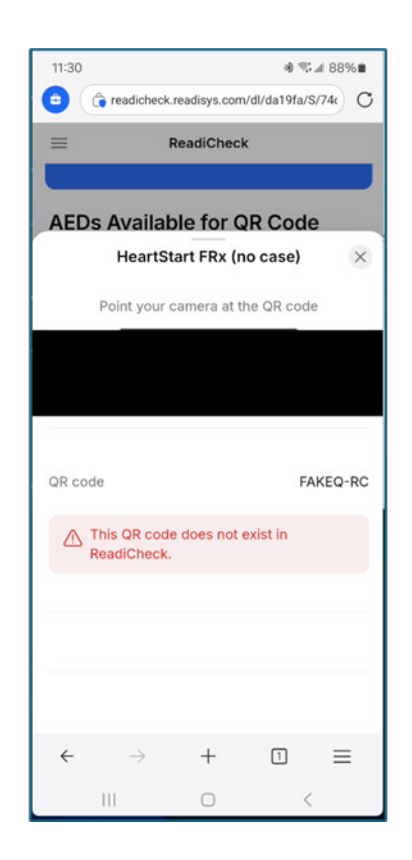

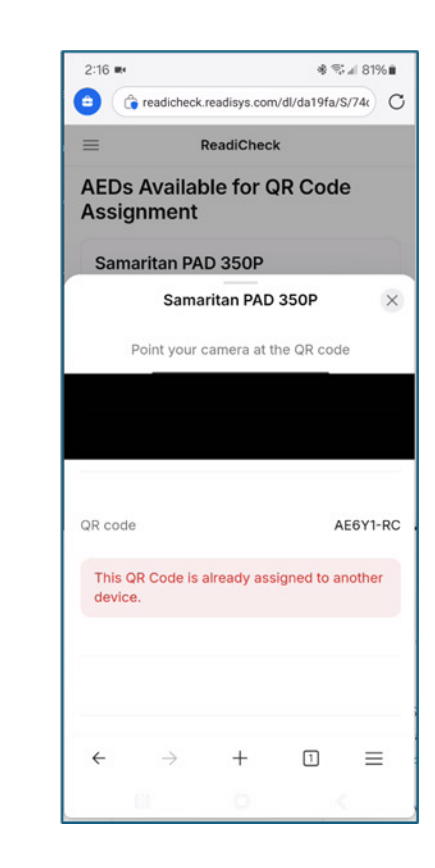

14

You will get an error message if you:

- Try to register or scan a QR code that does not exist in ReadiCheck
- Try to register a QR code that has already been assigned to another AED
- Try to register or scan a QR code on an AED you are not assigned to

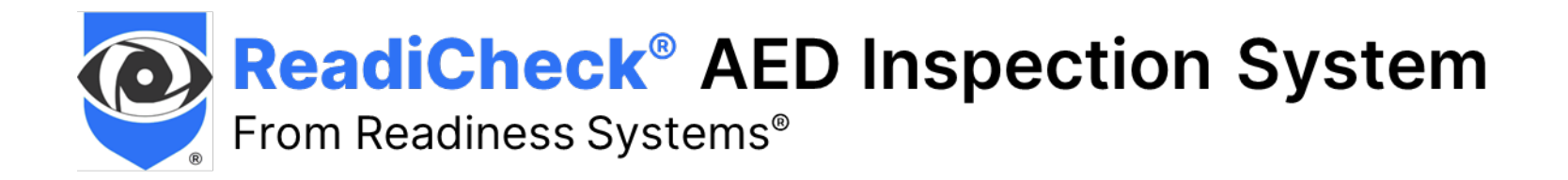

## **Need help with ReadiCheck?**

# Contact Readiness Systems support: <a href="mailto:support@readisys.com">support@readisys.com</a> | (855) 291-9100

ReadiCheck® is a registered trademark of Readiness Systems, LLC

ReadiCheck User Guide (v2.0) Copyright © 2025 Readiness Systems, LLC – all rights reserved